# Copy Cataloging : merging a provisional record with a full OCLC record

First, Always search for the title in Alma.

Do a search in all the zones to ensure that duplicates are not being created.

This is a search in the Community Zone:

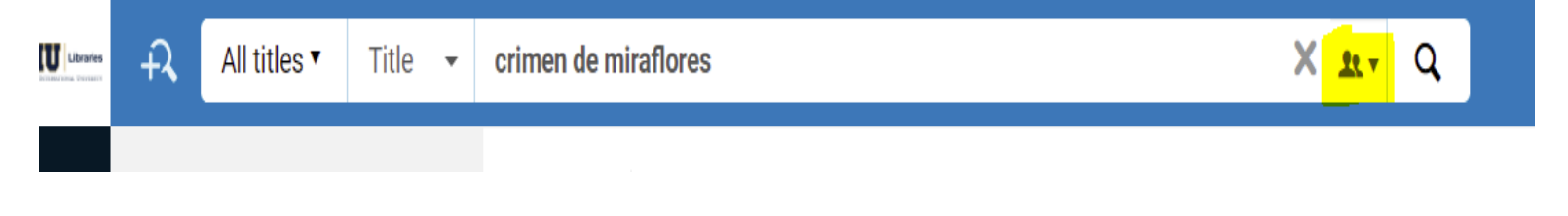

# This is a search in the Network Zone:

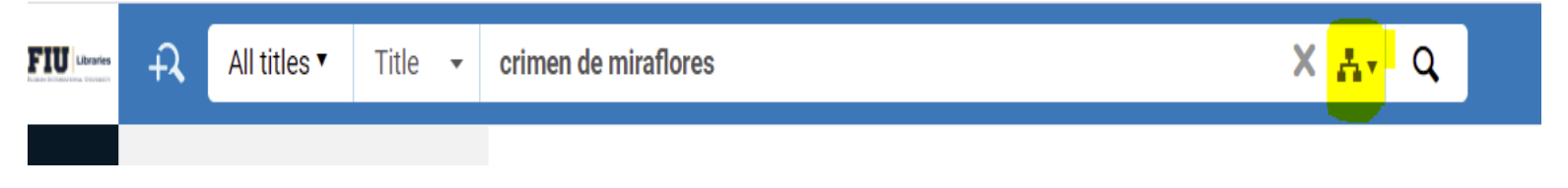

# This is a search in the Institution Zone:

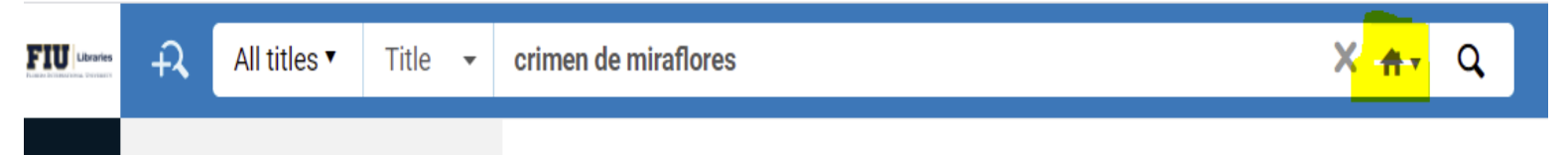

Once the provisional is found mark the box next to the title to push to Metadata Editor (MDE)

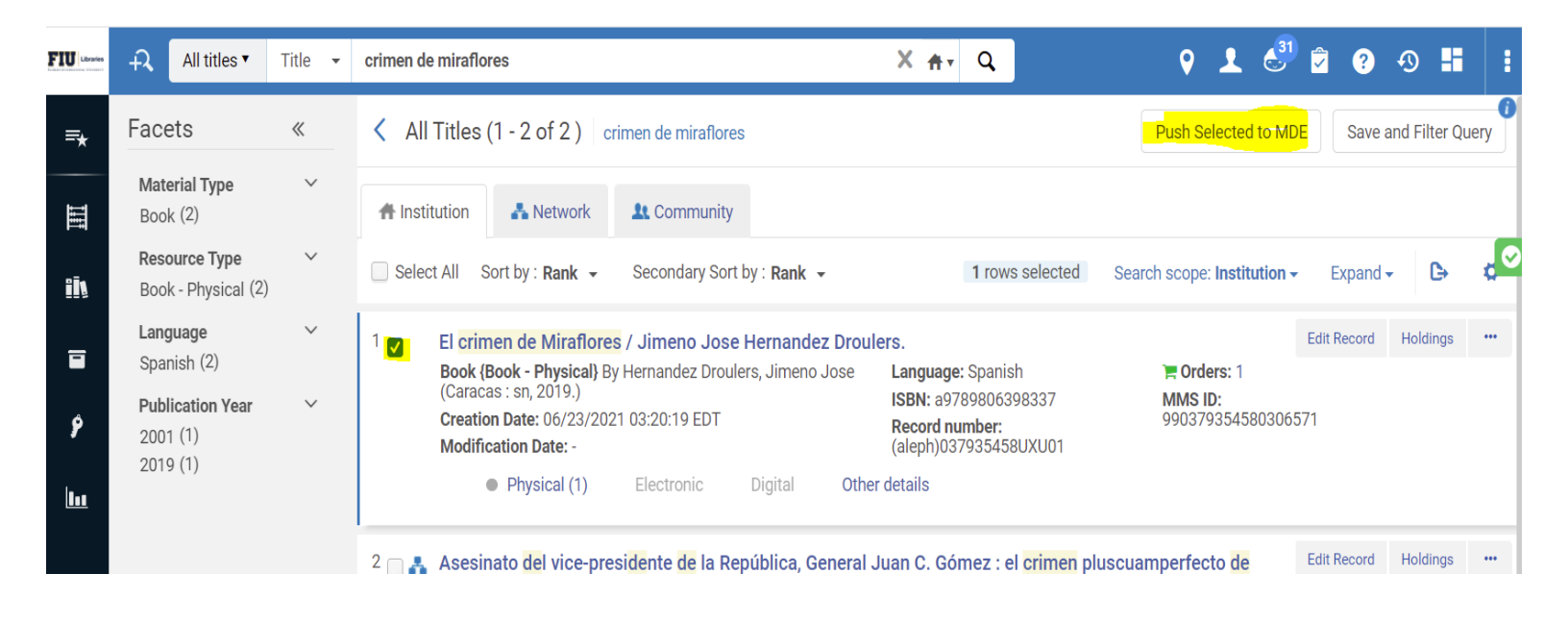

### Clicking on the elipsis also shows the option to Push to MDE

| FIU Libraries | ÷7,                                                            | All titles ▼                          | Title 👻 | crimen de miraflores                                                                                                    | X mt Q                                                                                          | 9 👤 👶 🖻                       | ? 🔊 👪 🚦                                                                                                 |  |  |  |
|---------------|----------------------------------------------------------------|---------------------------------------|---------|----------------------------------------------------------------------------------------------------|-------------------------------------------------------------------------------------------------|-------------------------------|----------------------------------------------------------------------------------------------------|--|--|--|
| =*            | Face                                                           | ets                                   | «       | All Titles (1 - 2 of 2) crimen de miraflores                                                                                                    |                                                                                                 | Push Selected to MDE          | Save and Filter Query                                                                                   |  |  |  |
| III           | Mate<br>Bool                                                   | erial Type<br>k (2)                   | ~       | Anstitution                                                                                                    |                                                                                                 |                               |                                                                                                    |  |  |  |
| <u>B</u> ĪŅ   | Reso<br>Bool                                                   | <b>burce Type</b><br>k - Physical (2) | ~       | Select All Sort by : Rank - Secondary Sort by : Rank -                                                                                                    | 0 rows selected S                                                                               | earch scope: Institution -    | Expand 🗸 🕒 ⊄                                                                                            |  |  |  |
|               | Lang<br>Spar                                                   | <b>juage</b><br>nish (2)              | ~       | <ol> <li>El crimen de Miraflores / Jimeno Jose Hernandez Drouler<br/>Book (Book - Physical) By Hernandez Droulers, Jimeno Jose<br/>(Caracas : sn, 2019.)</li> </ol>                                                                                                    | rs.<br>Language: Spanish                                                                        | Edit I                        | Record Holdings ····                                                                                    |  |  |  |
| ۶             | Publication Year         ✓           2001 (1)         2019 (1) |                                       |         | Creation Date: 06/23/2021 03:20:19 EDT<br>Modification Date: -                                                                                                    | Record number:<br>(aleph)037935458UXU01                                                         | 990379354580306571            | <sup>/1</sup> Order<br>Request                                                                          |  |  |  |
| <u>lu</u>     |                                                                |                                       |         | Physical (1) Electronic Digital Other d                                                                                                    | letaiis                                                                                         |                               | Document Delivery                                                                                       |  |  |  |
|               |                                                                |                                       |         | 2 Asesinato del vice-presidente de la República, General Ju<br>Miraflores / por el Dr. Santiago Fontiveros González.<br>Book (Book - Physical) By Fontiveros González, Santiago.<br>(San Cristóbal : S Fontiveros González, [2001])<br>Subject: Gómez, Juancho,-d. 1923-Assassination. Vice-<br>Presidents-Venezuela-Biography.<br>Creation Date: 06/23/2021 04:32:47 EDT<br>Modification Date: -<br>Edition: 1. ed. | an C. Gómez : el crimen plusc<br>Language: Spanish<br>Record number:<br>(aleph)022925600UXU01 ♥ | MMS ID:<br>990229256000306571 | Fush to MDE<br>Add Holdings<br>Add to collection<br>Add Reminder<br>Linked Data<br>Display in Discovery |  |  |  |
|               |                                                                |                                       |         | Physical (1) Electronic Digital Other d                                                                                                    | details                                                                                         |                               |                                                                                                    |  |  |  |

#### Next, do a search in OCLC Connexion

| 97898063    | 398:<br>Strin | 337<br>gs | • ∺ User Tools                | • Ø •                       |                          |                         |             |              |             |      | Ŀ       |          |          |      |      |
|-------------|---------------|-----------|-------------------------------|-----------------------------|--------------------------|-------------------------|-------------|--------------|-------------|------|---------|----------|----------|------|------|
| <u>OCLC</u> |               |           | 1204301826                    | No hold                     | lings in FXG - 12        | other h                 | oldings     |              |             |      |         |          |          |      |      |
| Bo          | oks           | 5         |                               | •                           | Rec stat                 | с                       | Entered     | 20201110     |             | R    | eplaced | 20210415 | 172921.9 | <br> | <br> |
| Тур         | e             | а         | <u>ELvl</u>                   |                             | Srce                     | d                       | Audn        |              | <u>Ctrl</u> |      | Lang    | spa      |          |      |      |
| BLv         | <u>1</u>      | m         | <u>Form</u>                   |                             | Conf                     | 0                       | Biog        |              | MRec        |      | Ctry    | Ve       |          |      |      |
|             |               |           | Cont                          |                             | GPub                     |                         | LitF        | f            | Indx        | 0    |         |          |          |      |      |
| Des         | <u>ic</u>     | i         | Ills                          | c f                         | Fest                     | 0                       | DtSt        | t            | Dates       | 2019 | , 20    | 19       |          |      |      |
|             |               |           |                               |                             |                          |                         |             |              |             |      |         |          |          |      |      |
|             |               |           |                               |                             |                          |                         |             |              |             |      |         |          |          |      |      |
| 040         |               |           | MNU ‡b eng ‡e                 | rda ‡c MNU                  | ↓ ‡d MNU ‡d OC           | LCF ‡                   | d OCLCA ‡d  | GUA ‡d OCL ‡ |             | )    |         |          |          |      |      |
| 019         |               |           | 202690646                     |                             |                          |                         |             |              |             |      |         |          |          |      |      |
| 020         |               |           | 9789806398337                 | 1789806398337               |                          |                         |             |              |             |      |         |          |          |      |      |
| 020         |               |           | 9806398335                    |                             |                          |                         |             |              |             |      |         |          |          |      |      |
| 043         |               |           | S-VO                          |                             |                          |                         |             |              |             |      |         |          |          |      |      |
| 050         |               | 4         | PQ8550.418.E74                | 47 ‡b C75 20                | 19                       |                         |             |              |             |      |         |          |          |      |      |
| 090         |               |           | +b                            |                             |                          |                         |             |              |             |      |         |          |          |      |      |
| 049         |               |           | FXGG                          |                             |                          |                         |             |              |             |      |         |          |          |      |      |
| 100         | 1             |           | Hernández Drou                | ilers, Jimeno               | José, ‡e author.         |                         |             |              |             |      |         |          |          |      |      |
| 245         | 1             | 3         | El crimen de Mira             | aflores / ‡c J              | imeno José Hern          | ández                   | Droulers    |              |             |      |         |          |          |      |      |
| 264         |               | 1         | Caracas : +b [Jir             | meno José H                 | lernández Droulei        | rs.], ‡c                | 2019        |              |             |      |         |          |          |      |      |
| 264         |               | 4         | ‡c ©2019                      |                             |                          |                         |             |              |             |      |         |          |          |      |      |
| 300         |               |           | 284 pages, 3 pag              | ges of plates :             | ∶ ≠b portraits ; ≠c      | 22 cm                   |             |              |             |      |         |          |          |      |      |
| 336         |               |           | text ‡b txt ‡2 rda            | acontent                    |                          |                         |             |              |             |      |         |          |          |      |      |
| 337         |               |           | unmediated +b n               | n ‡2 rdamedia               | Э                        |                         |             |              |             |      |         |          |          |      |      |
| 338         |               |           | volume +b nc +2               | 2 rdacarrier                |                          |                         |             |              |             |      |         |          |          |      |      |
| 600         | 1             | 0         | Gómez, Juancho                | <u>o,</u> ‡d <u>-1923</u> ‡ | x Assassination          | <b>∔v</b> <u>Fict</u> i | on.         |              |             |      |         |          |          |      |      |
| 651         |               | 0         | <u>Venezuela</u> ‡x <u>Po</u> | olitics and gov             | vernment +y 1908         | <u>8-1935</u>           | +v Fiction. |              |             |      |         |          |          |      |      |
| 650         |               | 0         | Vice-presidents =             | <b>∔z</b> <u>Venezuela</u>  | a ∔v <u>Biography</u> ∔v | Fiction                 | <u>ı.</u>   |              |             |      |         |          |          |      |      |
| 000         |               | -         | or 1 1                        | 1.1.1000                    | 107 110/001              | OVC 101                 | 000007      |              |             |      |         |          |          |      |      |

# Once a full record is found update the holdings in OCLC and export into the Network Zone. Once exported do a search in Alma in the Network Zone for the same title:

| TU Lbraries | + All titles ▼                                       | Title 👻 | crimen de miraflores 🛛 🗙 🚑                                                                                                    | २ २ 🖑 🗟 📀 🕫 🗉 🗄                                                                             |
|-------------|------------------------------------------------------|---------|----------------------------------------------------------------------------------------------------|---------------------------------------------------------------------------------------------|
| =*          | Facets                                               | «       | All Titles (1 - 2 of 2 ) crimen de miraflores                                                                                                    | Push Selected to MDE                                                                        |
| Searc       | Material Type<br>h and Manaoe Alma links<br>Book (2) | ~       | A Institution                                                                                                    |                                                                                             |
|             | <b>Resource Type</b><br>Book - Physical (2)          | ~       | Select All Sort by : Rank - Secondary Sort by : Rank -                                                                                                    | 0 rows selected Expand - C>                                                                 |
|             | Language<br>Spanish (2)                              | ~       | 1 El crimen de Miraflores / Jimeno José Hernández Droulers<br>Book {Book - Physical} text; unmediated; volume By ISBN: 97898                                                                                                 | Edit Record Push to MDE •••<br>806398337 and others Language: Spanish                       |
| ۶           | Publication Year<br>2001 (1)<br>2019 (1)             | ~       | Hernández Droulers, Jímenó José, (Caracas : [Jimenó José<br>Hernández Droulers.], 2019)<br>Subject: Gómez, Juancho,—1923–Assassination–Fiction.<br>Venezuela–Polítics and government–1908-1935-Fiction.                      | <b>iber: MMS ID:</b><br>14301826 ♥ 9914421800106561                                         |
| <u>l</u>    |                                                      |         | Vice-presidents-Venezuela-Biography-Fiction. and others<br>Creation Date: 07/27/2021 15:11:31 EDT<br>Modification Date: 07/27/2021 15:11:31 EDT                                                                              |                                                                                             |
|             |                                                      |         | Electronic Digital Held by Other details                                                                                                    |                                                                                             |
|             |                                                      |         | 2 Asesinato del vice-presidente de la República, General Juan C. Góme                                                                                                    | ez : el crimen pluscuamperfecto de Edit Record Push to MDE                                  |
|             |                                                      |         | Book {Book - Physical} By Fontiveros González, Santiago.<br>(San Cristóbal : S Fontiveros González, [2001])         Record num<br>(aleph)0229:           Subject: Gómez, Juancho,-d. 1923–Assassination. Vice-         Vice- | Iber:         Language: Spanish           №25600UXU01 ♥         MMS ID:<br>9911649876906561 |
| M           |                                                      |         | PresidentsVenezuela-Biography.<br>Edition: 1. ed.<br>Creation Date: 06/17/2021 10:36:16 EDT<br>Modification Date: -                                                                                                    |                                                                                             |
| 4           |                                                      |         | Electronic Digital Held by (1) Other details                                                                                                    |                                                                                             |

Next Push the bib to the Metadata Editor (MDE) to be able to toggle between the provisional and newly imported full record.

Click on the MDE icon on the bottom left above the Alma configuration icon (Yellow arrow)

| FIU       | All titles •                                | Title 🔻 | crimen de miraflores                                                                                                    | X Ar Q                                         | 9 👤 👶 🖻 😗 🔊 👪                                    | :    |
|-----------|---------------------------------------------|---------|----------------------------------------------------------------------------------------------------|------------------------------------------------|--------------------------------------------------|------|
| ≡∗        | Facets                                      | «       | All Titles (1 - 2 of 2) crimen de miraflores                                                                                                    |                                                | Push Selected to MDE                             |      |
| III       | <b>Material Type</b><br>Book (2)            | ~       | A Institution                                                                                                    |                                                |                                                  |      |
| iŅ        | <b>Resource Type</b><br>Book - Physical (2) | ~       | Select All Sort by : Rank - Secondary Sort by : Rank -                                                                                                    |                                                | 0 rows selected Expand -                         | ¢    |
| ī         | Language<br>Spanish (2)                     | ~       | 1 El crimen de Miraflores / Jimeno José Hernández Droul<br>Book {Book - Physical} text; unmediated; volume By                                                                                                    | ers<br>ISBN: 9789806398337 and others          | Edit Record Push to MDE                          |      |
| <b>9</b>  | Publication Year<br>2001 (1)<br>2019 (1)    | ~       | Hernández Droulers, Jimeno José, (Caracas : [Jimeno José<br>Hernández Droulers.], 2019)<br><b>Subject:</b> Gómez, Juancho,—1923–Assassination–Fiction.<br>Venezuela–Politics and government–1908-1935–Fiction.<br>Vice-presidents–Venezuela–Biography–Fiction. and others | Record number:<br>(OCoLC)1204301826 ♥          | MMS ID:<br>9914421800106561                      |      |
| <u>lu</u> |                                             |         | Creation Date: 07/27/2021 15:11:31 EDT<br>Modification Date: 07/27/2021 15:11:31 EDT<br>Electronic Digital Held by Other details                                                                                                    | 3                                              |                                                  |      |
|           |                                             |         | 2 Asesinato del vice-presidente de la República, General Miraflores / por el Dr. Santiago Fontiveros González                                                                                                    | Juan C. Gómez : el <mark>crimen</mark> pluscua | mperfecto de Edit Record Push to MDE             | ••   |
|           |                                             |         | Book (Book - Physical) By Fontiveros González, Santiago.<br>(San Cristóbal : S Fontiveros González, [2001])<br>Subject: Gómez, Juancho,–d. 1923–Assassination. Vice-                                                                                                    | Record number:<br>(aleph)022925600UXU01 ♥      | Language: Spanish<br>MMS ID:<br>9911649876906561 |      |
|           |                                             |         | Edition: 1. ed.<br>Creation Date: 06/17/2021 10:36:16 EDT<br>Modification Date: -                                                                                                    |                                                |                                                  |      |
| С         |                                             | _       | Electronic Digital Held by (1) Other det                                                                                                    | tails                                          | 303                                              | 2 DM |

Once in the Metadata Editor select the newly entered full record in the Network Zone to copy the subfield a including OCLC code in parenthesis.

| FIU Libraries | All titles ▼     Title ▼     crimen de mirafle | es X 🗛 Q 💡                                                                           | 1 🔮 💈 🕐                         | Ð 🖁    |
|---------------|------------------------------------------------|--------------------------------------------------------------------------------------|---------------------------------|--------|
| ₹             | Records Templates Rules                        | 🗟 Save - 🕂 New 🖪 Record Actio 🖍 Editing Actio + Add Invento 🖸 View Related 🍹 Or      | rder 🔍 Search & Bro <sub></sub> | C) Old |
|               | MARC21 Bib (2) Holdings (1) DC                 | El crimen de Miraflores / Jimeno José Hernández Droulers (9914421800106561)          |                                 |        |
| III           | 韋 🔍 Search in list 🛛 C 🔒 🔳                     | Record Pushed (2) 01 MARC21 Bib                                                      |                                 |        |
|               | Li crimen de Miraflores / (9914421800106561)   | LDR 01483cam#a2200397#ii#4500                                                        |                                 | ]      |
| iļ            | Pushed                                         | 001 9914421800106561                                                                 |                                 |        |
|               | El crimon do Mirafloros (000270254580206571)   | 005 20210727031130.0                                                                 |                                 |        |
|               | Pushed                                         | 008 201110t20192019ve#cf######000#f#spa#d                                            |                                 |        |
|               | - doned                                        | 019 ‡a 1202690646                                                                    |                                 |        |
| Ŷ             |                                                | 020 <b>‡a</b> 9789806398337                                                          |                                 |        |
| ŕ             |                                                | 020 ‡a 9806398335                                                                    |                                 |        |
| <b>1</b> 0-0  |                                                | 035 ‡a <mark>(OCoLC)1204301826</mark> ;‡z (OCoLC)1202690646                          |                                 |        |
|               |                                                | 035 ‡a (OCoLC)on1204301826                                                           |                                 |        |
|               |                                                | 040 ‡a MNU ‡b eng ‡e rda ‡c MNU ‡d MNU ‡d OCLCF ‡d OCLCA ‡d GUA ‡d OCL ‡d OCLCO ‡d F | XG                              |        |
|               |                                                | 043 ‡a s-ve                                                                          |                                 |        |
|               |                                                | 049 ‡a FXGG                                                                          |                                 |        |
|               |                                                | 050 4 ‡a PQ8550.418.E747 ‡b C75 2019                                                 |                                 |        |
|               |                                                | 8 100 1 ‡a Hernández Droulers, Jimeno José, ‡e author.                               |                                 |        |
|               |                                                | 245 1 3 ‡a El crimen de Miraflores / ‡c Jimeno José Hernández Droulers               |                                 |        |
|               |                                                | 264 1 ‡a Caracas : ‡b [Jimeno José Hernández Droulers.], ‡c 2019                     |                                 |        |
|               |                                                | 264 4 ‡c ©2019                                                                       |                                 |        |
| -             |                                                | 300 ‡a 284 pages, 3 pages of plates : tb portraits ; tc 22 cm                        |                                 |        |
|               |                                                | 336 ‡a text ‡b txt ‡2 rdacontent                                                     |                                 |        |
| ð             | 🎎 Load Community Records 🛛 📮 «                 | 337 ‡a unmediated ‡b n ‡2 rdamedia                                                   |                                 |        |

Next select the provisional record in the Institution Zone to add a field and create a 035 with the OCLC number copied from the full record then save.

| FIU Libraries | All titles • Title • crimen de miraf               | ores                                                    | X Ar Q                                          | o 🕇 🕙 🖻 😢                     |
|---------------|----------------------------------------------------|---------------------------------------------------------|-------------------------------------------------|-------------------------------|
| =★            | Records Templates Rules                            | 🗟 Save - 🔸 New 📴 Record Actio                           | Editing Actio + Add Invento Q View Rel          | ated 🚬 🃜 Order 🔍 Search & Bro |
|               | MARC21 Bib (2) Holdings (1) DC                     | El crimen de Miraflores / Jimeno Jose Her               | Add Field (F8)                                  |                               |
|               | 🛱 🔍 Search in list 🛛 C 🔹 🔳                         |                                                         | Add Subfield (F9)                               |                               |
| <b>n</b> Ē.,  | A El crimen de Miraflores / (9914421800106561)     | LDR #####nam##2200205ua#4                               | Add Local Extension (Ctrl+L)                    |                               |
| ĨŅ            | Pushed                                             | 001 990379354580306571<br>008 200220c2019####ve#!!!!!!! | Remove Field (Ctrl+F6)                          |                               |
| =             | <b>El crimen de Miraflore</b> (990379354580306571) | 020 ‡a a9789806398337                                   | Open Form Editor (Ctrl+F)                       |                               |
|               | Pushed                                             | 035 ‡a (aleph)037935458UXU                              | Field Information (Alt+E)                       |                               |
| Ŷ             |                                                    | 040 ‡a UyMoLRL ‡c UyMoLRL                               |                                                 |                               |
|               |                                                    | 049 ‡a FIGEN-RETT-AP                                    | Cut (Ctrl+X)                                    |                               |
| 1             |                                                    | Tuo 1 ta Hernandez Droulers, Jii                        | Copy (Ctrl+C)                                   |                               |
|               |                                                    | 243 1 3 ta El crimen de Miratiores                      | Paste (Ctrl+V)                                  |                               |
|               |                                                    | 300 ta 284 p. : tc 22 cm.                               | Enhance the Record (Ctrl+Alt+F/W)               |                               |
|               |                                                    | â 998 ‡a 037935458                                      |                                                 |                               |
|               |                                                    | _                                                       | Expand from Template (Ctrl+E)                   |                               |
|               |                                                    |                                                         | Generate Author Number (F4)                     |                               |
|               |                                                    |                                                         | Add Alternate Graphic Representation (Alt+F1) > |                               |
|               |                                                    |                                                         | Change Script (Alt+F6) ▶                        |                               |
|               |                                                    |                                                         | Link Fields (Alt+F2) >                          |                               |
| M             |                                                    |                                                         | Unlink Fields (Alt+F3)                          |                               |
|               |                                                    |                                                         | •                                               |                               |

After adding the 035 with the OCLC number and saving the record click on Record Actions to Share with Network

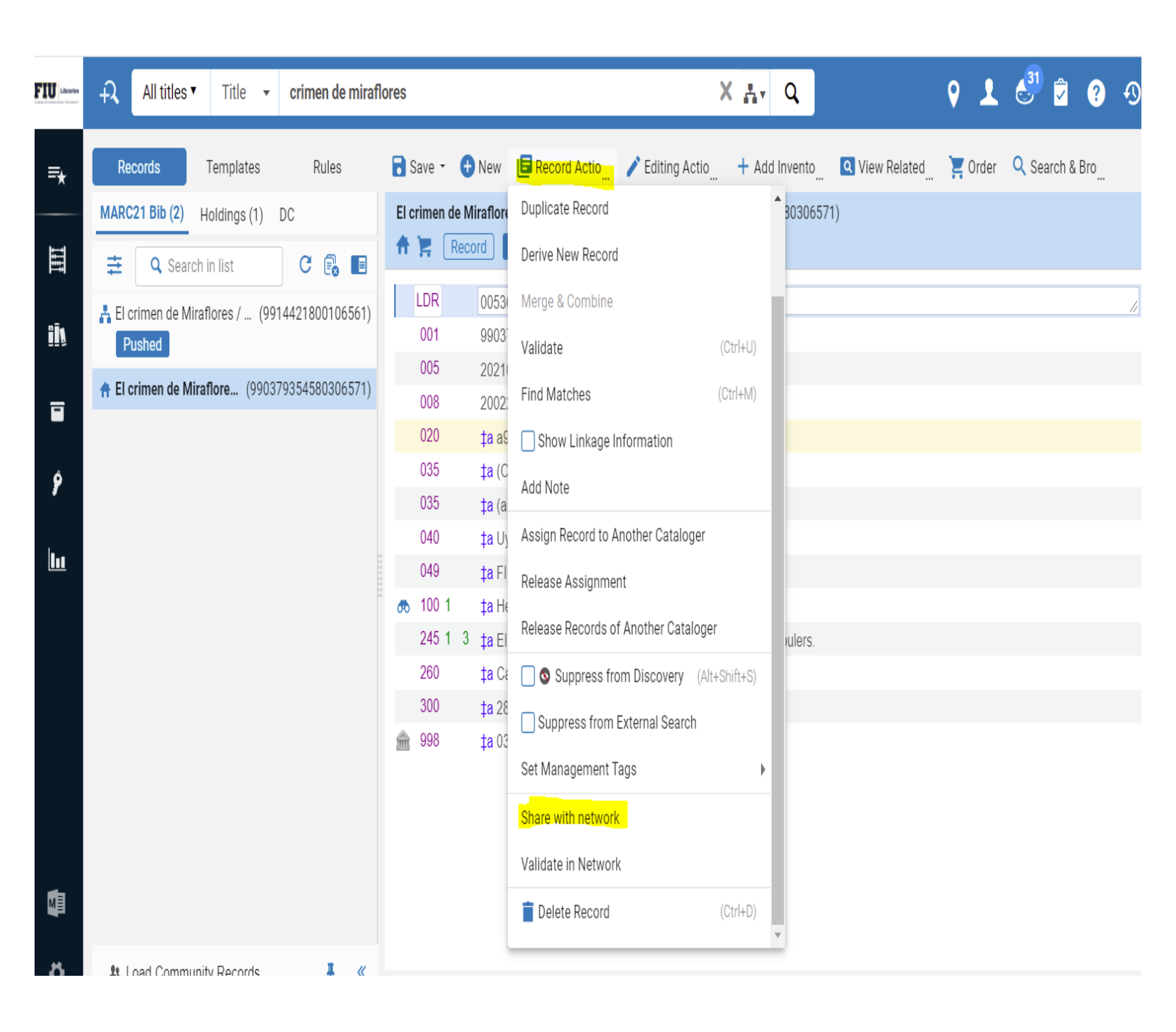

When the Share with Network option is clicked Alma will match the OCLC number in both records and will require a confirmation to view the records before saving.

| FIU Libraries | All titles  Title  crimen de mirafl                  | res X 🗛 Q 9 🗜 👶 🧐 🧟 😗                                                                               | Ð 📕          |
|---------------|------------------------------------------------------|----------------------------------------------------------------------------------------------------|--------------|
| =*            | Records Templates Rules                              | 🗟 Save 👻 🔁 New 🛽 📴 Record Actio 🥕 Editing Actio 🕂 Add Invento 🖸 View Related 🍹 Order 🔍 Search & Bro | C: Old Edito |
|               | MARC21 Bib (2) Holdings (1) DC                       | El crimen de Miraflores / Jimeno Jose Hernandez Droulers. (990379354580306571)                      | <b>8 0</b> × |
|               | 🛱 🔍 Search in list 🖸 <table-cell> 🖪</table-cell>     | LDR 00536nam##2200181ua#4500                                                                        |              |
| ĨŅ            | Pushed                                               | 001 990379354580306571                                                                              |              |
|               | <b>† El crimen de Miraflore</b> (990379354580306571) | 003         20210727153725.0           008         200220q2019####ve##               spa#d          |              |
| Ŷ             |                                                      | 020         ‡a a9789806398337           035         ‡a (OCoLC)1204301826                            |              |
|               |                                                      | 035     ‡a (aleph)037935458UXU01       040     ‡a UyMoLRL ‡c UyMoLRL                                |              |
| 0.1           |                                                      | 049     ta FIGEN-RETT-AP       Image: Continuation required       Image: Continuation required      |              |
|               |                                                      | 245 1 3 ta El crimen de Miraflores / tc Jir<br>do you want to view them before saving?              |              |
|               |                                                      | 200         ta caracas, to [s,n], to 2019.           300         ta 284 p. ; to 22 cm.              |              |
|               |                                                      | 998 ‡a 037935458                                                                                    |              |
|               |                                                      |                                                                                                    |              |
| M             |                                                      |                                                                                                    |              |
| ð             | 🚨 Load Community Records 🛛 🖡 🔍                       |                                                                                                    |              |

Click on yes to view the records that match. You will see the provisional that was just saved on the left and the full OCLC record on the right. Click on the Link button to merge the provisional with the full record.

| FIU Libraries | All titles •     Title •     crimen de mirafle | ores X 🗛 Q                                                                 | 9 1 d <sup>31</sup> 🛱 ? 49 🖬 🚦                        |
|---------------|------------------------------------------------|----------------------------------------------------------------------------|-------------------------------------------------------|
| =*            | Records Templates Rules                        | 🗟 Save 👻 😌 New 📴 Record Actio_ 🦯 Editing Actio_ + Add Inver                | to 🖸 View Related 📜 Order 🔍 Search & Bro 🚺 Old Editor |
|               | MARC21 Bib (2) Holdings (1) DC                 | El crimen de Miraflores / Jimeno Jose (99037935458030657 🞲 🔞 🗙             | Matching Records ×                                    |
| III           | 幸 🔍 Search in list 🛛 C 💽 🔳                     | fr 📜 Record 🧭 01 MARC21 Bib                                                |                                                       |
|               | Florimon de Miraflores / (001///21800106561)   | LDR 00536nam##2200181ua#4500                                               | Matches(1)                                            |
| iķ            | Pushed                                         | 001 990379354580306571                                                     | 1 El criman de Miraflores / /091///21800106561)       |
|               | Clerimon de Miraflere (00037035/1580306571)    | 005 20210727153725.0                                                       | By Hernández Droulers, Jimeno José, (Book             |
|               |                                                | 008 200220q2019####ve#              spa#d                                  | [Jimeno José Hernández Droulers.],, Caracas :,        |
|               |                                                | 020 ‡a a9789806398337                                                      | 2019)<br>ISBN: 0806308335                             |
| Ŷ             |                                                | 035 ‡a (OCoLC)1204301826                                                   | Subjects: Fiction., 1908-1935, Venezuela              |
| ·             |                                                | 035 ‡a (aleph)037935458UXU01                                               | Other System Number: (OCoLC)on1204301826,             |
| le .          |                                                | 040 ‡a UyMoLRL ‡c UyMoLRL                                                  | (OCoLC)1204301826, (OCoLC)1202690646                  |
|               |                                                | 049 ‡a FIGEN-RETT-AP                                                       |                                                       |
|               |                                                | 🚓 100 1 🛛 ‡a Hernandez Droulers, Jimeno Jose                               |                                                       |
|               |                                                | 245 1 3 ‡a El crimen de Miraflores / ‡c Jimeno Jose<br>Hernandez Droulers. |                                                       |
|               |                                                | 260 <b>‡a</b> Caracas : <b>‡b</b> [s.n.], <b>‡c</b> 2019.                  |                                                       |
|               |                                                | 300 <b>‡a</b> 284 p. ; <b>‡</b> c 22 cm.                                   |                                                       |
|               |                                                | 💼 998 ‡a 037935458                                                         |                                                       |

Once the records have merged a message will pop up that the original record has been changed. Do a new search for the same title to see the changes made.

| FIU | + All titles ▼   Title ▼   crimen de mirafle | 8 X 🗛 Q Q L 👶 🖗 🕢                                                                                   | == =         |
|-----|----------------------------------------------|----------------------------------------------------------------------------------------------------|--------------|
| =★  | Records Templates Rules                      | 🖥 Save - 🕒 New 🔋 Record Actio 🖍 Editing Actio 🕂 Add Invento 🖸 View Related 🍹 Order 🔍 Search & Bro 🕻 | Old Editor   |
|     | MARC21 Bib (2) Holdings (1) DC               | El crimen de Miraflores / Jimeno José Hernández Droulers (9914421800106561)                         | <b>a</b> 0 × |
| III | 韋 🔍 Search in list 🛛 C 🔹 🗉                   | Record Pushed 🧭 01 MARC21 Bib                                                                       |              |
| iin | Le crimen de Miraflores / (9914421800106561) | LDR 01483cam#a2200397##4500                                                                         |              |
|     | Pusned                                       | 005 20210727031130.0                                                                                |              |
| =   | El crimen de Miraflores (990379354580306571) | 008 201110t20192019ve#cf#######000#ff#spa#d                                                         |              |
|     |                                              | 019 ‡a 1202690646                                                                                   |              |
| é   |                                              | 020 <b>‡a</b> 9789806398337                                                                         |              |
| ,   |                                              | 020 <b>‡a</b> 9806398335                                                                            |              |
| le  |                                              | 035 <b>‡a</b> (OCoLC)1204301826 : Information                                                       |              |
|     |                                              | 035 <b>‡a</b> (OCoLC)on120430182                                                                    |              |
|     |                                              | 040 ‡a MNU ‡b eng ‡e rda ‡c An external process has changed the original record. It is G            |              |
|     |                                              | 043 tas-ve recommended to reload original record.                                                   |              |
|     |                                              | 049 ‡a FXGG                                                                                         |              |
|     |                                              | 050 4 ‡a PQ8550.418.E747 ‡b                                                                         |              |
|     |                                              | to 100 1 ta Hernández Droulers, J                                                                   |              |
|     |                                              | 245 1 3 ‡a El crimen de Miraflores / ‡c Jimeno José Hernández Droulers                              |              |
|     |                                              | 264 1 ‡a Caracas : ‡b [Jimeno José Hernández Droulers.], ‡c 2019                                    |              |
|     |                                              | 264 4 tc ©2019                                                                                      |              |
| ME  |                                              | 300 Ia 284 pages, 3 pages or plates : Io portraits ; IC 22 cm                                       |              |
|     |                                              | 337 ta upmodiated this to reamodia                                                                  |              |
| 8   | 🏨 Load Community Records 🛛 📮 💘               | 201 ta miniemaren fin u fiz insilienis                                                              | -            |

Once a new search is done in the Institution Zone the full record from the Institution Zone will be part of the results. Click on the title to see the bib record.

| <b>IU</b> Libraries | All titles •                                | Title 🔻 | crimen de miraflores X 🚓 Q Q 2 👶                                                                                                    | Î ?         | ∙ <b>9</b> 📕  |      |
|---------------------|---------------------------------------------|---------|----------------------------------------------------------------------------------------------------|-------------|---------------|------|
| =★                  | Advanced<br>sacets                          | «       | All Titles (1 - 2 of 2) crimen de miraflores                                                                                                    | Save a      | ınd Filter Qu | Jery |
| 111                 | <b>Material Type</b><br>Book (2)            | ~       | A Institution & Network                                                                                                    |             |               |      |
| ii                  | <b>Resource Type</b><br>Book - Physical (2) | ~       | Select All Sort by : Rank - Secondary Sort by : Rank - O rows selected Search scope: Institution -                                                                                                    | Expand -    | ₿             | ¢    |
|                     | <b>Language</b><br>Spanish (2)              | ~       | 1 El crimen de Miraflores / Jimeno José Hernández Droulers                                                                                                    | Edit Record | Holdings      | •••  |
| 9<br>111            | Publication Year<br>2001 (1)<br>2019 (1)    | ~       | Hernández Droulers.], 2019)<br>Subject: Gómez, Juancho,1923-Assassination-Fiction.<br>Venezuela-Politics and government-1908-1935-Fiction.<br>Vice-presidents-Venezuela-Biography-Fiction. and others<br>Creation Date: 06/23/2021 03:20:19 EDT<br>Modification Date: 07/27/2021 16:38:32 EDT                                                                                                    | 71          |               |      |
|                     |                                             |         | Physical (1) Electronic Digital Other details                                                                                                    |             |               |      |
|                     |                                             |         | 2       Asesinato del vice-presidente de la República, General Juan C. Gómez : el crimen pluscuamperfecto de         Miraflores / por el Dr. Santiago Fontiveros González.       Book (Book - Physical) By Fontiveros González, Santiago. (San Cristóbal : S Fontiveros González, [2001])         Subject: Gómez, Juancho,-d. 1923–Assassination. Vice-Presidents-Venezuela–Biography.       Language: Spanish Record number: (aleph)022925600UXU01 ♥         Creation Date: 06/23/2021 04:32:47 EDT       Creation Date: 06/23/2021 04:32:47 EDT | Edit Record | Holdings      | •••  |

Once in the bib review the record. The originating system ID within the box above the bib and the 998 field in the bib will show the Aleph System ID proving that the provisional record has been merged with the full record.

| <b>IU</b> Libraries | f <b>k</b>            | All titles                 | <b>▼</b> Title | •                                    |                                                                   | <mark>f</mark> t▼ Q                          | 9 1 🕙 🖻 9 🔊                                                                               |            |
|---------------------|-----------------------|----------------------------|----------------|--------------------------------------|-------------------------------------------------------------------|----------------------------------------------|-------------------------------------------------------------------------------------------|------------|
| ₹                   | < Re                  | ecord V                    | liew           |                                      |                                                                   |                                              | Add Holdings Push to MDE Back                                                             | Edit       |
| 111                 | El ci                 | rimen d                    | e Miraflor     | es / Jimeno José Hernández Dr        | pulers                                                            |                                              |                                                                                           | <b>)</b> v |
| 1<br>1              | MMS<br>Brief<br>Origi | S ID<br>Tevel<br>inating s | ystem          | 990379354580306571<br>01<br>ILS      | Suppress from Discovery<br>Record Format<br>Originating system ID | No<br>marc21<br><mark>037935458-UXU01</mark> | Export to WorldCatDon't publishSuppress from external searchNoOriginating system version- |            |
|                     | MAR                   | СВ                         | IBFRAME        |                                      |                                                                   |                                              |                                                                                           |            |
| Ŷ                   |                       |                            |                |                                      |                                                                   |                                              |                                                                                           | ₿          |
| la .                |                       | LDR                        | 01587car       | n a2200409 i 4500                    |                                                                   |                                              |                                                                                           |            |
|                     |                       | 001                        | 99144218       | 800106561                            |                                                                   |                                              |                                                                                           |            |
|                     |                       | 005                        | 20210727       | 7163832.0                            |                                                                   |                                              |                                                                                           |            |
|                     |                       | 800                        | 201110t2       | 0192019ve cf 000 f spa d             |                                                                   |                                              |                                                                                           |            |
|                     |                       | 019                        | a 1202         | 2690646                              |                                                                   |                                              |                                                                                           |            |
|                     |                       | 020                        | a 9789         | 806398337                            |                                                                   |                                              |                                                                                           |            |
|                     |                       | 020                        | a 9806         | 398335                               |                                                                   |                                              |                                                                                           |            |
|                     |                       | 035                        | _ a (OCc       | DLC)1204301826  z (OCoLC)1202690     | 646                                                               |                                              |                                                                                           |            |
| M                   |                       | 035                        | _ a (OCc       | DLC)on1204301826                     |                                                                   |                                              |                                                                                           |            |
|                     |                       | 650                        | _7  a Politi   | cs and government.  2 fast  0 (OCoL  | C)fst01919741                                                     |                                              |                                                                                           |            |
|                     |                       | 650                        | _7  a Vice-    | presidents.  2 fast  0 (OCoLC)fst011 | 56246                                                             |                                              |                                                                                           |            |
|                     |                       | 651                        | _7  a Vene     | zuela.  2 fast  0 (OCoLC)fst0120416  | 5                                                                 |                                              |                                                                                           |            |
|                     |                       | <mark>648</mark>           | _7  a 1908-    | -1935  2 fast                        |                                                                   |                                              |                                                                                           |            |
|                     |                       | 655                        | _7  a Fictio   | on.  2 fast  0 (OCoLC)fst01423787    |                                                                   |                                              |                                                                                           |            |
|                     |                       | 994                        | _  a C0  b     | FXG                                  |                                                                   |                                              |                                                                                           |            |
|                     | ŵ                     | 998                        | a 03793        | 35458                                |                                                                   |                                              |                                                                                           | 6          |
|                     |                       |                            |                |                                      |                                                                   |                                              |                                                                                           |            |

Because this is a firm order, a holdings record and an item record were created at the time the provisional record was created. The next step is to edit the holdings and the item and send the book to labeling.

Now, edit the holdings and items. From the bib record click on edit.

| FIU Libraries | ÷X  | Physical titles 🔻  | Barcode 👻         |           |  | 1 | tr Q | 9    | 1    | 31 | <b>~</b> | ? | Ð |  |  |
|---------------|-----|--------------------|-------------------|-----------|--|---|------|------|------|----|----------|---|---|--|--|
| ≡★            | < F | Record View        |                   |           |  |   |      | Back | Edit |    |          |   |   |  |  |
|               |     | <b>005</b> 2021072 | 7163832.0         |           |  |   |      |      |      |    |          |   |   |  |  |
| III           |     | <b>008</b> 201110t | 20192019ve cf 00( | 0 f spa d |  |   |      |      |      |    |          |   |   |  |  |
| <b>₽</b> Ĩa   |     | <b>019</b> _ a 120 | 2690646           |           |  |   |      |      |      |    |          |   |   |  |  |
|               |     | <b>020</b> _ a 978 | 9806398337        |           |  |   |      |      |      |    |          |   |   |  |  |

The Metadata Editor will appear. Click on View Related then View Inventory.

| FIU Litraries | A     Physical titles ▼     Barcode ▼          | ft⊤ Q                                                                                    | ♀ ੈ 🗳 🖗 🧐 🕄 🚦 🕴                         |
|---------------|------------------------------------------------|------------------------------------------------------------------------------------------|-----------------------------------------|
| ≡★            | Records Templates Rules                        | 🗟 Save 👻 🕀 New 🔋 Record Actio 🕺 🖍 Editing Actio 🕺 🕂 Add Invento 🔤 🔍 View Rela            | ted Ç Order 🔍 Search & Bro C Old Editor |
|               | MARC21 Bib (2) Holdings (1) DC                 | El crimen de Miraflores / Jimeno José Hernández Droulers (9914421800106561) View Collect | ions 🔂 🔂 🗙                              |
| III           | 韋 🔍 Search in list 🛛 C 🔒 🔳                     | Record Pushed MARC21 Bib (7) 01 View In Sear                                             | ch (Ctrl+Alt+V)                         |
| _             | + Confesiones de un ato (990379354560306571)   | LDR 01483cam#a2200397#i#4500 View Inventor                                               | ry (Ctrl+I)                             |
| ĨŅ            | 🛔 El crimen de Miraflores / (9914421800106561) | 001 9914421800106561<br>005 20210727031130 0 View Linked                                 | Data (Ctrl+Alt+L)                       |
|               | Pushed                                         | 008         201110t20192019ve#ct#######000#ff#spa#d         View Notes                   |                                         |
|               |                                                | 019 ‡a 1202690646 View Orders                                                            |                                         |
| Ŷ             |                                                | 020 ‡a 9789806398337                                                                     |                                         |
|               |                                                | 020 ‡a 9806398335 View Related                                                           | Bibliographic Records                   |
| 1             |                                                | 035 ‡a (OCoLC)1204301826 ‡z (OCoLC)1202690646 View Version                               | IS                                      |
|               |                                                | 035 ‡a (OCoLC)on1204301826                                                               | s of original record                    |
|               |                                                | 040 ‡a MNU ‡b eng ‡e rda ‡c MNU ‡d MNU ‡d OCLCF ‡d OCLCA ‡d C                            |                                         |
|               |                                                | 043 ‡a s-ve                                                                              |                                         |
|               |                                                | 049 ‡a FXGG                                                                              |                                         |
|               |                                                | 050 4 ‡a PQ8550.418.E747 ‡b C75 2019                                                     |                                         |
|               |                                                | 👼 100 1 🕴 ‡a Hernández Droulers, Jimeno José, ‡e author.                                 |                                         |
|               |                                                | 245 1 3 ‡a El crimen de Miraflores / ‡c Jimeno José Hernández Droulers                   |                                         |
|               |                                                | 264 1 ‡a Caracas : ‡b [Jimeno José Hernández Droulers.], ‡c 2019                         |                                         |

You will see holdings record next to the bib in a split screen mode. Click on Edit to edit the holdings record.

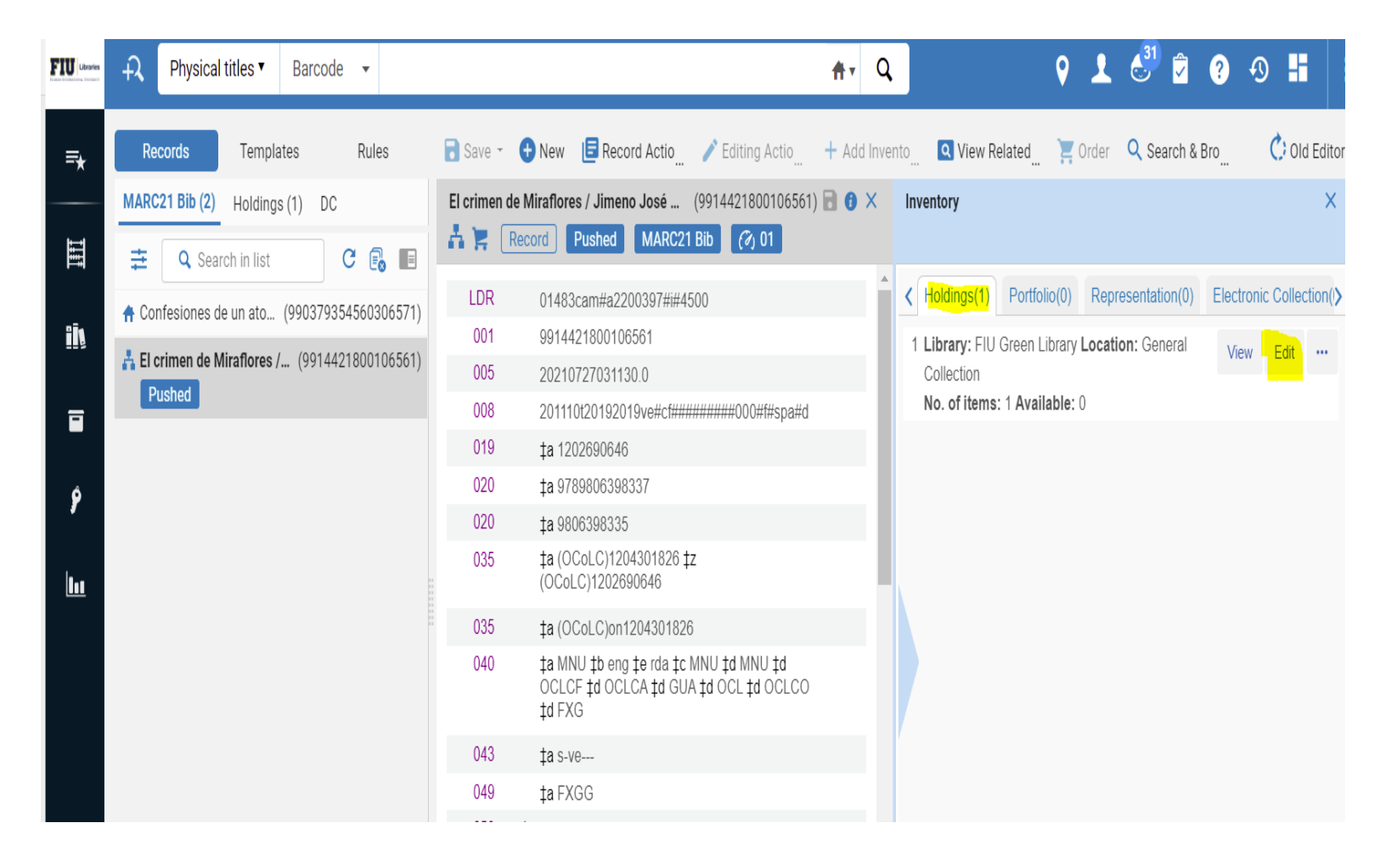

#### The holdings is now in edit mode.

| Ubraries    | +2   Physical titles ▼   Barcode ▼            | <b>↑</b> Q Q <b>1</b> $e^{31}$ <b>2</b> Ø • ¶                                                                                                    |        |
|-------------|-----------------------------------------------|----------------------------------------------------------------------------------------------------|--------|
| ≂∗          | Records Templates Rules                       | B Save - O New B Record Actio                                                                                                    | Editor |
| Search      | and Manage Alma links                         | El crimen de Miratiores / Jimeno Jose       (22156396060006571)         Image: State of the state of the state of the |        |
| <b>n</b> =. | ★ El crimen de Miraflores (22156396060006571) | LDR 01483cam#a2200397##4500 LDR #####nx##a22#####1n#4500                                                                                                    |        |
| ĨŅ          | ✿ Un hombre odiado y otr (22351738860006571)  | 001 9914421800106561 008 2010202p####44001uuspa0000000<br>005 20210727031130.0 001 111506797                                                                                                    |        |
| =           |                                               | 008         201110t20192019ve#cf######000#f#spa#d         929         ta FI                                                                                                    |        |
|             |                                               | 019 ‡a 1202690646 996 ‡a (FMFIU)LacP APP FY20 ‡b 20201020                                                                                                    |        |
| Ŷ           |                                               | 020 ‡a 9789806398337 852 \$\$ \$\$ \$\$ \$\$ \$\$ \$\$ \$\$ \$\$ \$\$ \$\$ \$\$ \$\$ \$\$                                                                                                    |        |
| •           |                                               | 020 ‡a 9806398335                                                                                                    |        |
| <u>l</u>    |                                               | 035 <b>‡a</b> (OCoLC)1204301826 <b>‡</b> z<br>(OCoLC)1202690646                                                                                                    |        |
|             |                                               | 035 ‡a (OCoLC)on1204301826                                                                                                    |        |
|             |                                               | 040 ‡a MNU ‡b eng ‡e rda ‡c MNU ‡d MNU ‡d<br>OCLCF ‡d OCLCA ‡d GUA ‡d OCL ‡d OCLCO<br>‡d FXG                                                                                                    |        |
|             |                                               | 043 ‡a s-ve                                                                                                    |        |
|             |                                               | 049 ‡a FXGG                                                                                                    |        |
|             |                                               | 050 4 ‡a PQ8550.418.E747 ‡b C75 2019                                                                                                    |        |
|             |                                               | ✤ 100 1 ‡a Hernández Droulers, Jimeno José, ‡e author.                                                                                                    |        |
|             |                                               | 245 1 3 ‡a El crimen de Miraflores / ‡c Jimeno José                                                                                                    |        |

Click on Editing Actinos to add a field, add a subfield or remove fields as needed. The call number needs to be added. Then save and go to the item record.

| FIU Libraries | + A Physical titles ▼ Barcode ▼               |                       |                                                    | <mark>≜</mark> r Q               |                | 🛛 🖓 上 🖑 🖻 😯 🔊 -                           |
|---------------|-----------------------------------------------|-----------------------|----------------------------------------------------|----------------------------------|----------------|-------------------------------------------|
| ≡★            | Records Templates Rules                       | 🗟 Save - 🚦            | New 🖪 Record Actio                                 | Editing Actio + Add Invert       | nto 🔍 View Re  | lated 🚬 📜 Order 🔍 Search & Bro 👖 🖒 🤇      |
|               | MARC21 Bib (2) Holdings (2) DC                | El crimen de N        | Airaflores / Jimeno José                           | Add Field                        | (F8)           | nflores / Jimeno José (22156396060006571) |
| III           | 🔁 🔍 Search in list 🛛 C 💽 🔳                    | 👬 📮 🛛 Rec             | ord Pushed MARC21                                  | Add Subfield                     | (F9)           | Holdings                                  |
| -             | ♣ El crimen de Miraflores (22156396060006571) | LDR                   | 01483cam#a2200397#i#45                             | Remove Field                     | (Ctrl+F6)      | #####nx##a22#####1n#4500                  |
| ĨŅ            | ✤ Un hombre odiado y otr (22351738860006571)  | 001                   | 9914421800106561                                   | Open Form Editor                 | (Ctrl+F)       | 2010202p####8###4001uuspa0000000          |
| _             |                                               | 003                   | 20210727031130.0<br>201110t20192019ve#cf###        | Field Information                | (Alt+F)        | 111596787                                 |
|               |                                               | 019                   | ‡a 1202690646                                      | 0                                | (0+1+1)        | a (FMFIU)LacP APP FY20 tb 20201020        |
| Ŷ             |                                               | 020                   | ‡a 9789806398337                                   | Cut                              | (Gtri+X)       | a FMFIU ‡b FIUGL ‡c GEN ‡h 🅢              |
|               |                                               | 020                   | ‡a 9806398335                                      | Сору                             | (Ctrl+C)       |                                           |
| 1.1           |                                               | 035                   | ‡a (OCoLC)1204301826 ‡<br>(OCoLC)1202690646        | Paste                            | (Ctrl+V)       |                                           |
|               |                                               | 035 ‡a (OCoLC)on12043 |                                                    | Enhance the Record               | (Ctrl+Alt+E/W) |                                           |
|               |                                               | 040                   | ta MNU tb eng te rda tc I<br>OCLCF td OCLCA td GU/ | Expand from Template             | (Ctrl+E)       |                                           |
|               |                                               |                       | ta FXG                                             | Generate Author Number           | (F4)           |                                           |
|               |                                               | 043                   | ‡a s-ve                                            | Add Alternate Granhic Representa | ation (Alt+F1) |                                           |
|               |                                               | 049                   | ‡a FXGG                                            | Add Alternate oraphic hepresenta |                |                                           |
|               |                                               | 050 4                 | ‡a PQ8550.418.E/4/ ‡b C                            | Change Script                    | (Alt+F6) ▶     |                                           |
|               |                                               | 🚓 100 1               | ta Hernandez Droulers, Jir<br>author.              | Link Fields                      | (Alt+F2) ▶     | 1                                         |
| ME            |                                               | 245 1 3               | ‡a El crimen de Miraflores<br>Hernández Droulers   | Unlink Fields                    | (Alt+F3)       |                                           |
|               |                                               |                       |                                                    | Flip Fields                      | (Alt+F5)       |                                           |

Once the holding record has been updated click on View Related then View Inventory to go into the item record.

| FIU Libraries | →     Physical titles •     Barcode •                                                | AT Q 9 1 6 <sup>31</sup> 🖻 😗 🕯 |                |                                                            |                              |               |                         |                  |       |  |  |  |  |  |
|---------------|--------------------------------------------------------------------------------------|--------------------------------|----------------|------------------------------------------------------------|------------------------------|---------------|-------------------------|------------------|-------|--|--|--|--|--|
| =*            | Records Templates Rules                                                              | <b>R</b> s                     | ave - 🕂 New    | Editing Actio + Add Invento                                | <b>Q</b> View Relat          | ed 🚬 🏋 Ord    | er 🔍 Search & Bro       | Cid E            | ditor |  |  |  |  |  |
| Search        | MARC21 Bib (2) Holdings (2) DC<br>and Manage Alma Info<br>葉 Q Search in list C ₽ ₽ ₽ | ×                              | El crimen de M | liraflores / Jimeno Jo (22156396060006571) 3 X<br>Holdings | Inventory                    |               |                         |                  | ×     |  |  |  |  |  |
| 2ãe           | <b>† El crimen de Miraflores</b> (22156396060006571)                                 | 0                              | LDR            | 00249nx##a22000971n#4500                                   | < Holdings(1)                | Portfolio(0)  | Representation(0)       | Electronic Colle | cti¢  |  |  |  |  |  |
|               | ♠ Un hombre odiado y otr (22351738860006571)                                         |                                | 008            | 201020207####8###40010uspa0000000<br>111596787             | 1 Library: FIU<br>Collection | Green Library | Location: General       | View Edit •      |       |  |  |  |  |  |
|               |                                                                                      |                                | 005            | 20210728114622.0                                           | Call Number                  | : PQ8550.418. | 28550.418.E747 C75 2019 | View Items       |       |  |  |  |  |  |
|               |                                                                                      | 561)                           | 929            | ‡a FI                                                      | NO. OF ILCIIIS.              | . TAvanabic.  | 0                       | Delete           |       |  |  |  |  |  |
| Ŷ             |                                                                                      | 106                            | 996            | ‡a (FMFIU)LacP APP FY20 ‡b 20201020                        |                              |               |                         |                  |       |  |  |  |  |  |
|               |                                                                                      | 21800                          | 852 0          | ‡a FMFIU ‡b FIUGL ‡c GEN ‡h<br>PQ8550.418.E747 ‡i C75 2019 |                              |               |                         |                  |       |  |  |  |  |  |
| <u>lu</u>     |                                                                                      | (99144                         |                |                                                            |                              |               |                         |                  |       |  |  |  |  |  |

Once in the item record click on the barcode to enter the editing mode.

| FIU Libraries | ÷                                                                    |       | Physical titles 🔻 | Barcode              | •                   |                                    |                     |           |           | A                     | rv Q          |                      | 9 <b>1</b>               | 3                | <b>2</b> ? ·      | 9 <b>I</b> |
|---------------|----------------------------------------------------------------------|-------|-------------------|----------------------|---------------------|------------------------------------|---------------------|-----------|-----------|-----------------------|---------------|----------------------|--------------------------|------------------|-------------------|------------|
| ≡★            | <                                                                    | Lis   | t of Items        |                      |                     |                                    |                     |           |           |                       |               |                      |                          |                  |                   | Back       |
|               | n and N                                                              | El ci | rimen de Miraf    | flores / Jimer       | no José I           | Hernández Droulers Her             | nández D            | roulers,  | Jimen     | o José, author.       | . [Jimeno Jos | é Hernánde           | z Droulers.], Ca         | aracas : 2       | 019 [98063        | 398335] >  |
| ĨŅ            | 1 - 1 of 1 Call number → Q Sort routine → 0 rows selected → 4dd Item |       |                   |                      |                     |                                    |                     |           |           |                       | Item C        | <b>\$</b>            |                          |                  |                   |            |
|               |                                                                      | •     | Status : All 👻    | Year : All           | ✓ Volu              | Ime : All 👻 Description :          | All 🝷 F             | Receive D | ate : All | •                     |               |                      |                          |                  |                   |            |
| Ŷ             |                                                                      |       | Barcode           | Library              | Locatio             | on Call Number                     | Item Call<br>Number | Year      | Volum     | Temporary<br>Location | Descripti     | Status               | Process type             | Access<br>Number | Receiving<br>date |            |
| 1             |                                                                      | •     | 3119902332        | FIU Green<br>Library | General<br>Collecti | el PQ8550.418.E747<br>ion C75 2019 |                     | -         | -         | No                    | -             | Item not in<br>place | Technical -<br>Migration | -                | 10/20/2           | •••        |
|               |                                                                      |       |                   |                      |                     |                                    |                     |           |           |                       |               |                      |                          |                  |                   |            |

The item record can now be edited to make any necessary changes. The barcode, material type and Item policy should have already been added.

The item record can be saved and sent to labeling.

| FIU Libraries | + Phys    | sical titles 🔻 🛛                                             | Barcode 👻                                                                                                    |                            |                                | <del>f</del> ir            | Q                                                           | 9 👤 🖑 🛱                                | ? 🕙 👫   |
|---------------|-----------|--------------------------------------------------------------|----------------------------------------------------------------------------------------------------|----------------------------|--------------------------------|----------------------------|-------------------------------------------------------------|----------------------------------------|---------|
| =*            | < Physic  | al Item Edito                                                | r                                                                                                    |                            |                                |                            |                                                             | Relink to another bibliographic record | Cancel  |
| Ш             | 10 m      | El crimen de<br>398335]                                      | e Miraflores / Jimeno José Herná                                                                                           | ndez Droulers Hern         | oulers, Jimeno José, a         | uthor. [J                  | imeno José Hernández Droulers.], Car                        | racas : 201 🚺 9806 🗸                   |         |
| į Acquis      | itions    | Holdings<br>Holdings ID<br>Barcode<br>Process type<br>Status | FIU Green Library: General Collection<br>22156396060006571<br>31199023325866<br>Technical - Migration<br>Item not in place | C75 2019<br>23156<br>99037 | 5396050006571<br>9354580306571 |                            | View all holdings<br>View all items<br>Browse shelf listing |                                        |         |
| ۶             | General   | ENUM/CHRC                                                    | DN Notes History                                                                                                    |                            |                                |                            |                                                             |                                        |         |
| 1.1           | General I | nformation                                                   |                                                                                                    |                            |                                |                            |                                                             |                                        | ~       |
|               |           | Barcode                                                      | 31199023325866                                                                                                    | G                          | enerate                        | Copy IE                    |                                                             |                                        |         |
|               |           | Material type                                                | Book                                                                                                    |                            | •                              | Item policy                | 01                                                          | Regular Loan                           | •       |
|               |           | Provenance                                                   |                                                                                                    |                            | -                              | Is magnetic                | No                                                          |                                        | •       |
|               |           | PO Line                                                      | 37935458-1                                                                                                    | X                          | := ::                          | Issue date                 |                                                             |                                        | <b></b> |
|               | Re        | eceiving date                                                | 10/20/2020                                                                                                    | >                          | <                              | Expected receiving<br>date |                                                             |                                        | <b></b> |
| M             | Er        | umeration A                                                  |                                                                                                    |                            |                                | Enumeration E              | -                                                           |                                        |         |
| 4             |           | Chronology I                                                 |                                                                                                    |                            |                                | Chronology 、               |                                                             |                                        |         |

To Send the item to labeling make sure that the location is Acquisitions (insert appropriate library here) Then click on the Acquisitions icon on the left bar.

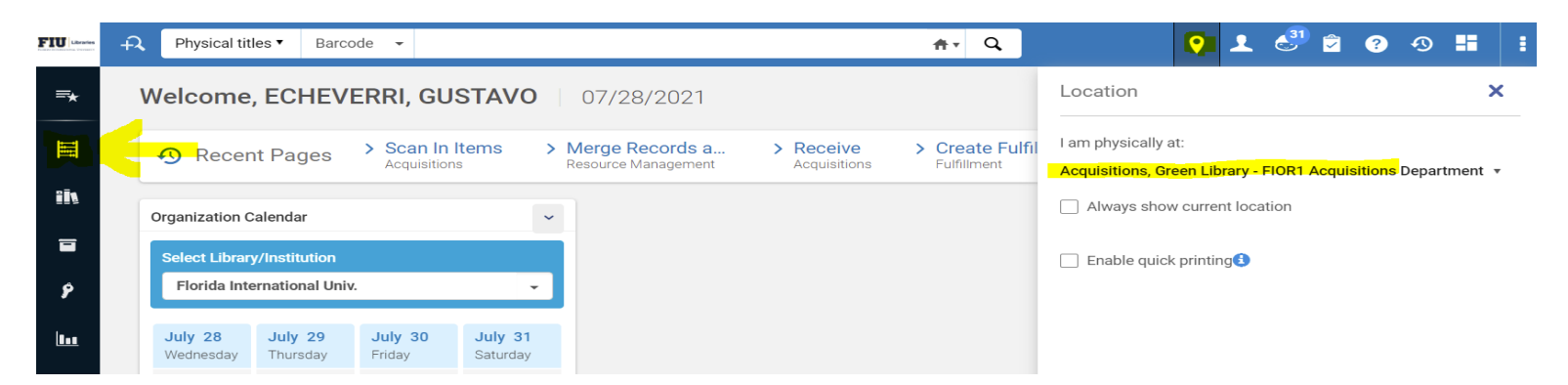

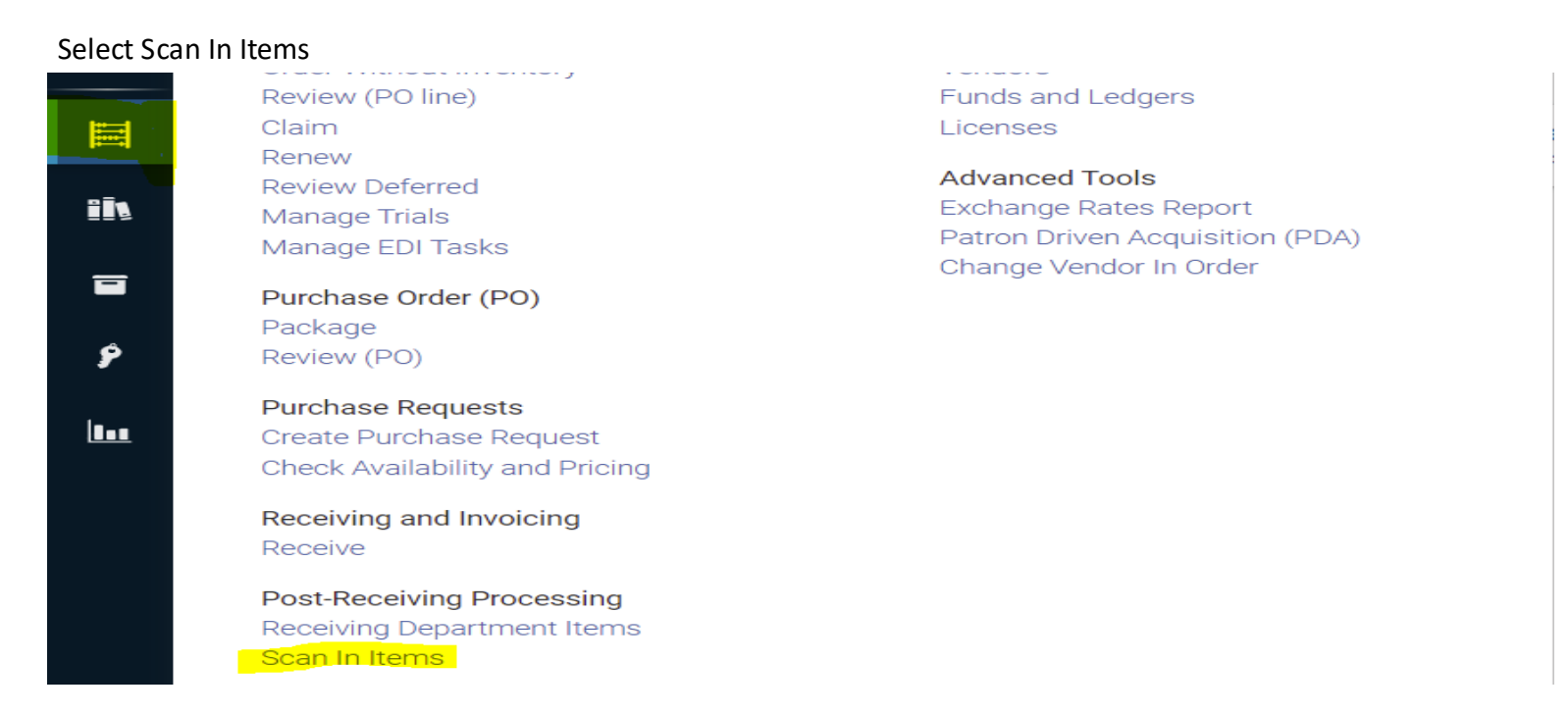

#### Then Set Status to

| =*          | Scan In Items            |                      |
|-------------|--------------------------|----------------------|
| III         | Scan in Items Chan       | ge Item Information  |
| 111         | Automatically print slip | 🔾 Yes 🔵 No           |
|             | Set Status To            | Q. Look-up or select |
| ھ           | Done                     | Copy Cataloging      |
| 8           | Scan item barcode *      | Labeling             |
| 18 <b>-</b> | Scan request ID          | Original cataloging  |
|             |                          | Physical Processing  |
|             |                          | Rush                 |
|             |                          | Sent to Cataloging   |
|             |                          |                      |
|             |                          | found.               |

| ≡★  | Scan In Items               |                            |    |    |             |
|-----|-----------------------------|----------------------------|----|----|-------------|
| III | Scan in Items Chan          | e Item Information         |    |    |             |
| Ĩ   | Automatically print slip    |                            |    |    |             |
|     | Set Status To               | Labeling                   |    | •  |             |
| Ŷ   | Done<br>Scan item barcode * | Yes No Q Look-up or select | := | ОК | Create Item |
|     | Scan request ID             |                            |    | ОК |             |
|     |                             |                            |    |    |             |

Once scanned the item record will have a process type of Acquisition Technical services (Label) and can be sent to the labeling shelves.

| ₹         | < | List                                                                                                    | of Items       |                      |                                |                             |                     |           |            |                       |             |                      |                                                 |                  |                   |     | Bac |
|-----------|---|----------------------------------------------------------------------------------------------------|----------------|----------------------|--------------------------------|-----------------------------|---------------------|-----------|------------|-----------------------|-------------|----------------------|-------------------------------------------------|------------------|-------------------|-----|-----|
| 1111      |   | El crimen de Miraflores / Jimeno José Hernández Droulers Hernández Droulers, Jimeno José, author. [Jimeno José Hernández Droulers.], Caracas : 2019 [9806398335] |                |                      |                                |                             |                     |           |            |                       |             |                      |                                                 |                  |                   | ) > |     |
| ĪŅ        |   | 1-1                                                                                                    | of 1 Call nur  | mber 🔻               |                                | Q                           | Sort routine        | €▼        |            |                       | 0 rows sele | cted Ma              | nage Selected <del>-</del>                      | 🔂 Add I          | tem               | × q | 5   |
|           |   | T                                                                                                    | Status : All 👻 | Year : All           | <ul> <li>Volume : J</li> </ul> | All - Description           | ∶ <b>All →</b> F    | Receive D | )ate : All | •                     |             |                      |                                                 |                  |                   |     |     |
| Ŷ         |   |                                                                                                    | Barcode        | Library              | Location                       | Call Number                 | ltem Call<br>Number | Year      | Volurr     | Temporary<br>Location | Descripti   | Status               | Process type                                    | Access<br>Number | Receiving<br>date | )   |     |
| <u>lu</u> |   | · 🗌                                                                                                    | 3119902332     | FIU Green<br>Library | General<br>Collection          | PQ8550.418.E747<br>C75 2019 |                     | -         | -          | No                    |             | ltem not in<br>place | Acquisition<br>technical<br>services<br>(Label) |                  | 10/20/2           | ••• |     |

# Then Scan the barcode of the book to be sent to labeling.